# 予防接種後副反応疑い報告書 作成のための簡易マニュアル

ver.6.8

※本マニュアルは「予防接種後副反応疑い報告書入力アプリ」を使用して 予防接種後副反応疑い報告書を作成するための簡易マニュアルです。

※詳しい操作方法は「操作マニュアル」をお読みください。

「予防接種後副反応疑い報告書入力アプリ」の推奨動作環境

-以下の環境で動作確認を行っています-

OS : Windows 10,11

ブラウザ: [Windows] Google Chrome, Microsoft Edge

※ダウンロードしたファイルを上記環境のパソコンに移動すれば、インターネットに 接続していないパソコンで報告書の作成が可能です

| 1 | 報告書作成前の準備・・・・・・・・・・・・    | 2ページ |
|---|--------------------------|------|
| 2 | 各情報の入力・・・・・・・・・・・・・・・    | 2ページ |
| 3 | 入力情報の一時保存/入力の再開・・・・・・    | 4ページ |
| 4 | 入力情報の最終保存・・・・・・・・・・・・    | 6ページ |
| 5 | 印刷用ファイル(PDF 版報告書)の作成・・・・ | 7ページ |

- 1 報告書作成前の準備(操作マニュアル6~11ページ参照)
  - ・ダウンロードしたファイルは必ず解凍してからご使用ください。
    - ⇒ 解凍方法の例はこちら(Web サイトへのリンク)
  - ・PDF 版報告書を作成するためには「Java」が必要です。 ⇒ Java のダウンロードはこちら (Web サイトへのリンク)
  - ・PDF 版報告書を閲覧・印刷するためには [PDF ビューアソフト] が必要です。 ⇒ PDF ビューアソフト(Acrobat Reader)のダウンロードはこちら (Web サイトへのリンク)
- 2 各情報の入力 (操作マニュアル 12~28 ページ参照)
  - ・報告に当たっては、「別紙様式1記入要領」を参考に入力してください。 ⇒ 別紙様式1記入要領はこちら(Webサイトへのリンク)
  - ・解凍したフォルダ内にある「1\_報告書作成」ファイルを開くと、「報告者」の 情報を入力する画面が表示されます。
  - ・「報告者」、「患者」、「ワクチン」、「接種の状況」、「症状」、「報告者意見」の 各画面で必要な情報を入力・選択してください。

※入力エラー(必須項目が未入力など)の場合は各項目の下に赤いメッセージが表示されますので、 メッセージにしたがって修正してください。

#### ~ 各画面での入力手順(例:「報告者」画面)~

| ー時データ保存 一時デー: | タ読込 印刷用データ保存                                                                             | 大中小            |
|---------------|------------------------------------------------------------------------------------------|----------------|
|               | 予防接種後副反応疑い報告書                                                                            |                |
| ※報告書作成        | バージョン 5.7(2022年5月 更新)<br>の際は、最新バージョンをご利用ください。 https://www.niid.go.jp/niid/ja/vaccine-j/6 | ①各項目を入力してください  |
| 報             | 告者 患者 ワクチン 接種の状況 症状 報貨                                                                   |                |
|               |                                                                                          | 告者情報保存報告者情報読込  |
|               | 報告者                                                                                      | * 印は必須入力       |
| 医療機関名*        |                                                                                          |                |
| 氏名*           | 2                                                                                        | 入力が終わったら、画面右下の |
| 住所*           | <b>都道府県 ~</b> 区市町村 以降の住所                                                                 | ボタンを押して次の入力画面に |
|               |                                                                                          | 進んでください        |
| 電話番号*         | (例) 0312345678 (ハイフン不要,半角数字)                                                             |                |
| 報告者の種別*       | <ul> <li>○ 接種者 ○ 接種者/主治医 ○ 主治医 ○ その他</li> <li>?</li> </ul>                               |                |
|               |                                                                                          | 患者に進む          |

~下記の報告症状名が含まれる場合~(操作マニュアル61ページ~参照)

- ・急性散在性脳脊髄炎(ADEM)、ギラン・バレ症候群(GBS)
- ・血栓症(血栓塞栓症を含む。)(血小板減少症を伴うものに限る。)(TTS)
- ・心筋炎
- ・心膜炎
- ・「症状」画面で、上記の症状名を選択すると、「症状」画面の下方に連続して、調査票記載欄が表示されます。続けて上から順に入力してください。
- ※各項目『不明』の選択肢は、原則他の回答と同時に選択はできません。一度『不明』を選択した後に 選択を解除するためには、もう一度『不明』のラジオボタンをクリックしてください。

※調査票の項目を上から順に選択すると、入力内容に応じて最下段にブライトン分類が表示されます。

#### 例)急性散在性脳脊髄炎(ADEM)調査票

| 一時データ保存 | 一時データ読込                                                      | 印刷用データ保存       |                            |               |                            | 大   | 中       | 小          |  |  |
|---------|--------------------------------------------------------------|----------------|----------------------------|---------------|----------------------------|-----|---------|------------|--|--|
|         |                                                              | 予防接            | 種後副反応疑い報                   | 告書            |                            |     |         |            |  |  |
|         |                                                              | バージ            | ョン 5.4(2021年8月更            | 〔新)           |                            |     |         |            |  |  |
|         | ※報告書作成の際は、ま                                                  | 支新バージョンをご利用く   | ください。 https://www.niid.go. | jp/niid/ja/va | iccine-J/6366-vaers-app.ht | tml |         |            |  |  |
|         | 報告者                                                          | 患者 ワク・         | チン 接種の状況                   | 症状            | 報告者意見                      |     |         |            |  |  |
|         |                                                              |                |                            |               |                            |     |         |            |  |  |
|         |                                                              |                | 症状の概要                      |               |                            |     | * 印は必須入 | ( <b>カ</b> |  |  |
|         |                                                              |                |                            |               |                            |     |         |            |  |  |
|         | 必ず、「ワクチン」の入力画面を入力してから、この画面の入力を行ってください<br>定時は以下かと1つ以上別(でください) |                |                            |               |                            |     |         |            |  |  |
|         |                                                              | 症状が15種類以       | 以上ある場合は、概要欄に記載して           | ください          |                            |     |         |            |  |  |
|         |                                                              |                |                            |               |                            |     |         |            |  |  |
| 定期接種    | ・臨時接種 □ アナス                                                  | <b>ア</b> ィラキシー | 🗹 急性散在性脳脊髄炎                | (ADEM)        | □ 脳炎・脳症                    |     |         |            |  |  |
|         | の場合で □けいれ                                                    | ιλ             | □ 脊髄炎                      |               | □ ギラン・バレ症                  | 候群  |         |            |  |  |

| 1. 組織病理診断の実施*     *印は必須入す       組織病理診断の実施*     >実施 ○未実施 ○不明       □ びまん性または多発性の脱糖部位がみられる     こ       ○ たの他     所見 |            | 急性散在性脳脊髄炎(ADEM)調査票                                    |          |
|----------------------------------------------------------------------------------------------------|------------|-------------------------------------------------------|----------|
| 組織病理診断の実施* <b>)実施 )未実施 )不明</b><br>びまん性または多発性の脱髄部位がみられる<br>こ その他<br>所見                                             |            | 1. 組織病理診断                                             | * 印は必須入力 |
| <ul> <li>□ びまん性または多発性の脱髄部位がみられる</li> <li>□ その他</li> <li>可見</li> </ul>                                             | 組織病理診断の実施* | ○実施 ○未実施 ○不明                                          |          |
| 所見                                                                                                    |            | <ul> <li>びまん性または多発性の脱髄部位がみられる</li> <li>その他</li> </ul> |          |
|                                                                                                    |            | 所見                                                    |          |
|                                                                                                    |            |                                                       |          |

|                          | プライトン分類                                                                             |          |
|--------------------------|-------------------------------------------------------------------------------------|----------|
| 急性散在性脳脊髄炎<br>(ADEM)の症例定義 | 表示されているレベル判定結果は自由記載欄を除く入力項目に応じて機械的に判定した参考値です。<br>今後、専門家評価や追加情報等により判定が変更となる可能性があります。 | 報告者意見に進む |

#### 3 入力情報の一時保存/入力の再開(操作マニュアル 39~50ページ参照)

・入力した情報は途中でも保存することができます。

また、保存したデータを読み込んで入力を再開することができます。

※一時保存ファイルは保存場所を指定しなければ「ダウンロードフォルダ(Windowsの場合、 「PC」アイコンを開くとあります)」に保存されます。

ファイル名は【一時保存\_報告者氏名\_患者年齢\_患者性別\_保存日時】になります。

※一時保存ファイルは解凍したフォルダ内にある「データ保存」フォルダへの移動をお奨めします。

※ご使用のブラウザ(Google Chrome, Edge など)によって保存/読込方法が異なります。

#### ~ **一時データ保存の手順**(Google Chrome の場合)~

| 一時データ保存  | 一時データ            | 読込    | 印刷用デー          | - タ保存                                     |                    |                      |                   |                           | 大 中 小                                                        |
|----------|------------------|-------|----------------|-------------------------------------------|--------------------|----------------------|-------------------|---------------------------|--------------------------------------------------------------|
| ×*       | 報告書作成0           | の際は、量 | 曼新バージョン        | <b>ア約接個</b><br>バージョ<br><sup>、をご利用くけ</sup> | <b>ビネル</b><br>レン 5 | .4(2021<br>https://w | 年8月〕<br>ww.niid.g | 更新)<br>jo.jp/niid/ja/vacc | ① 画面左上の「一時データ保存」<br>ボタンを押してください                              |
|          | 報告               | 告者    | 患者             | ワクチ                                       | シ                  | 接種0                  | D状況               | 症状                        | 報告者意見                                                        |
|          |                  |       |                |                                           | 患者                 | (被接種                 | 者)                |                           | <ol> <li>②表示されたメッセージを読み、</li> <li>「OK」ボタンを押してください</li> </ol> |
| 氏名またはイニシ | シャル*             | 姓     | at a 43 A 14 m | 4 15 th a 15                              | 3.4.1.             |                      |                   | 名                         |                                                              |
|          |                  | 定期、闘  | 時の場合は氏         | ;名、任意の場                                   | <b>등合は1</b>        | ニシャルを                | 記載                |                           |                                                              |
| フ        | <sup>,</sup> リガナ | セイ    |                |                                           |                    |                      |                   | メイ                        |                                                              |
|          | 性別*              | ○男○   | ○女 ○不明         |                                           |                    |                      |                   |                           |                                                              |
| 生年       | ≆月日*             | 年     |                |                                           | ~                  | 月                    | ~                 | E                         | •                                                            |
| 接種問      | 侍年齢*             |       | 歳              | か <b>!</b>                                | €                  | 0歳の場合                | は月齢を              | 必ず記載してくだ                  | (3 V)                                                        |
|          |                  | 現在の年  | 齢ではなく、         | 予防接種を受                                    | そけた時               | 持点(複数接種              | 種日の場合             | 合は直近)の年齢を                 | ご記入下さい                                                       |
|          | 住所*              | 都道府   | 県 🗸            | 区市町村                                      |                    |                      |                   |                           | (例)〇〇区、〇〇市                                                   |
|          |                  |       |                |                                           |                    |                      |                   |                           | ワクチンに進む                                                      |

## ~ **一時データ読込の手順**(Google Chrome の場合)~

| -時データ保存 -時データ                                                                                                    | 対読込 印刷用デ                             | ータ保存                                             |                                                     |                             | 大中小                                             |          |
|----------------------------------------------------------------------------------------------------|--------------------------------------|--------------------------------------------------|-----------------------------------------------------|-----------------------------|-------------------------------------------------|----------|
| ※報告書作成(                                                                                                    | の際は、最新バージョ                           | <b>予防接種俊</b><br>バージョン 5<br><sup>ノをご利用ください。</sup> | <b>的汉//////</b><br>.4(2021年8月<br>https://www.nild.g | 更新)<br>go.jp/niid/ja/vaccir | <ol> <li>画面左上の「一時データ<br/>ボタンを押してください</li> </ol> | "読込」     |
| 報合                                                                                                    | 吉者                                   | ワクチン                                             | 接種の状況                                               | 症状                          | 報告者意見                                           |          |
|                                                                                                    |                                      | 患者                                               | (被接種者)                                              |                             | * 印は必須入力                                        |          |
| 氏名またはイニシャル*                                                                                                    | 史期 阪時の場合は1                           | ~ 또축办揭소나 /                                       | 「ここと」にた記載                                           | 名                           |                                                 |          |
| フリガナ                                                                                                    | セイ                                   |                                                  | ーンマルを記載                                             | *1                          |                                                 |          |
| 性別*<br>                                                                                                    | ○男 ○女 ○不明                            | ~                                                | 月 🗸                                                 |                             |                                                 |          |
| 接種時年齡*                                                                                                    | 歳                                    | か月                                               | 0歳の場合は月齢を                                           | 必ず記載してください                  | <b>x</b>                                        |          |
| 住所*                                                                                                    | 現在の年齢ではなく、<br>都道府県 、                 | <b>予防接種を受けた時</b><br>区市町村                         | 5点(複数接種日の場合                                         | 含は直近)の年齢をご罰                 | 32.下さい<br>(例)〇〇区、〇〇市<br>?                       |          |
|                                                                                                    |                                      |                                                  |                                                     |                             | ワクチンに進む                                         |          |
| o                                                                                                    |                                      |                                                  | 開く                                                  |                             |                                                 | ×        |
| <ul> <li>              ◆ ● ▼ ↑ ● ▶ PC      </li> <li>             登理 ▼ 新しいフォルダー         </li> <li>             一時保存_○○太郎_010         </li> <li>             戦告者保存_○○太郎.jsc         </li> </ul> | ▶ デスクトップ ▶ 予<br>_M_161001_1234<br>on | 防接種後副反応躺<br>56.json                              | <b>赴い報告書入力ア</b>                                     | ② 前ペー:<br>「開く」              | ジで保存したファイルを選拢<br>ボタンを押してください                    | २७८      |
| ファイルネ                                                                                                    | Ğ(N): ──時保存_C                        | ○○太郎_010_M_                                      | 161001_123456                                       | .json                       | ▼ すべての イル<br>開く(O) ▼ キャン                        | ▼<br>セル: |
|                                                                                                    |                                      |                                                  |                                                     |                             |                                                 |          |

③「保存データを読み込みました」のメッセージが 表示されたら「OK」ボタンを押してください

※同じ報告者が別の患者の報告書を作成する場合(操作マニュアル51~60ページ参照)

- ・「報告者」情報は個別に保存/読込をすることができます
- ・「報告者」画面の右上にある「報告者情報保存」、「報告者情報読込」を押して保存/読込をしてください
- ・基本的な操作方法は一時データ保存/読込の手順と同じです
- ・保存されるファイル名は【報告者保存\_報告者氏名】になります

### 4 入力情報の最終保存 (操作マニュアル 29~33 ページ参照)

・各情報の入力が完了したら、印刷用ファイル (PDF 版報告書) を作成する ためのデータとして最終保存をしてください。

※入力エラーが残っている場合は該当画面の名称が赤くなり、各項目の下に赤いメッセージが 表示されますので、メッセージにしたがって修正してください(操作マニュアル 34~35 ページ参照)。

※印刷用保存ファイルは保存場所を指定しなければ「ダウンロードフォルダ(Windowsの場合、

「PC」アイコンを開くとあります)」に保存されます。

ファイル名は【印刷用保存\_報告者氏名\_患者年齢\_患者性別\_保存日時】になります。

※印刷用保存ファイルは解凍したフォルダ内にある「データ保存」フォルダへの移動をお奨めします。

※ご使用のブラウザ(Google Chrome, Edge など)によって保存方法が異なります。

#### ~ 印刷用データ保存の手順(Google Chrome の場合)~

| 一時データ保存 一時データ読込 印刷用データ保存                                                         | 大中小                                                                       |
|----------------------------------------------------------------------------------|---------------------------------------------------------------------------|
| <b>予防接種後副&gt;</b><br>パージョン 5.4(2021<br>※報告書作成の際は、最新バージョンをご利用ください。https://ww      | <ol> <li>① 画面左上 または「報告者意見」画面右下の</li> <li>「印刷用データ保存」ボタンを押してください</li> </ol> |
| 報告者 思者 ワクチン 接種の状                                                                 | 況 症状 報告者意見                                                                |
| 報告者意見                                                                            | ② 表示されたメッセージを読み、<br>「OK」ボタンを押してください                                       |
| 報告者意見                                                                            |                                                                           |
| 入力は150文字以内です(改行も文字数に含まれます)<br>報告回数 * ○第1報 ○第2報 ○第3報以後                            |                                                                           |
| 入力がすべて終了したら [印刷用データ保存]                                                           | ボタン を押してください                                                              |
| 「操作マニュアル」の「4.5.3 副反応疑い報告書を印刷する場合」を参照して                                           | て、PDFファイルを作成し内容をご確認してください。                                                |
| PDFノアイルを印刷し、2 ページ分を(独)医楽品医療機器総合<br>報告先:FAX番号 0120-176-146/ 新型コロナワク<br>ありがとうございまし | 1000時(FMDA)にFAAで送信してくたさい<br>チン専用FAX番号 0120-011-126<br>た<br>印刷用データ保存       |

# 5 印刷用ファイル (PDF 版報告書) の作成

(操作マニュアル 35~38ページ参照)

・最終保存したデータから印刷用として PDF 版報告書を作成してください。

※ご使用のパソコンに解凍ツールがインストールされている場合、以下の操作ができないことが あります(操作マニュアル 35 ページ参照)。

※「印刷用保存」ファイルから作成してください。「一時保存」および「報告者保存」ファイルから 作成した場合、入力情報が報告書に反映されません。

~ 印刷用ファイル作成の手順~

| 予防接種後副反応疑い報                                                                                                    | 告書入力アプリ                                       |                                                                                                    | ×                                                                                                    |  |  |  |  |  |  |  |
|----------------------------------------------------------------------------------------------------|-----------------------------------------------|----------------------------------------------------------------------------------------------------|----------------------------------------------------------------------------------------------------|--|--|--|--|--|--|--|
|                                                                                                    |                                               |                                                                                                    | ^ <b>(</b> )                                                                                                    |  |  |  |  |  |  |  |
| ・       ・       ・       いのののののののののののののののののののののののののののののののののののの                                                  |                                               |                                                                                                    |                                                                                                    |  |  |  |  |  |  |  |
| 凝い報告書入力アプリ                                                                                                    |                                               | v C                                                                                                    | 予防接種 ク                                                                                                    |  |  |  |  |  |  |  |
| <ul> <li>(金) マ ↑ ▲ ト 予防接種後副反応疑い報告書入力アプリ</li> <li>↓ データ保存</li> <li>※1報告書作成時は「1_報告書作成」をダブルクリックしてください。</li> </ul> |                                               |                                                                                                    |                                                                                                    |  |  |  |  |  |  |  |
| <i>ハレク</i> リックし (くたさい。                                                                                         | ① 解凍し<br>「2_印編<br>、開いて                        | たフォルダ内<br>別用ファイル作<br>ください                                                                                                    | にある<br>『成」ファイルを                                                                                                    |  |  |  |  |  |  |  |
| 6個の項目 1個の項目を選択 13.3 MB 副語 国                                                                                    |                                               |                                                                                                    |                                                                                                    |  |  |  |  |  |  |  |
| 開く                                                                                                    |                                               |                                                                                                    | ×                                                                                                    |  |  |  |  |  |  |  |
| ファイルの場所(!): □ データ保存                                                                                            |                                               |                                                                                                    |                                                                                                    |  |  |  |  |  |  |  |
| ۲ <b>1+</b>                                                                                                    |                                               |                                                                                                    |                                                                                                    |  |  |  |  |  |  |  |
| 161001_123456.json                                                                                             |                                               |                                                                                                    |                                                                                                    |  |  |  |  |  |  |  |
| 161001_123456.json<br>1_161001_203040.json                                                                     | ② 前<br>選<br>く                                 | 「」「」「」「」「」「」「」「」「」「」「」「」」「」「」」「」」「」」「」」                                                                                                    | 〕 <u>器</u><br>したファイルを<br>  ボタンを押して                                                                                                    |  |  |  |  |  |  |  |
|                                                                                                    | 1710月15日11日11日11日11日11日11日11日11日11日11日11日11日1 | Project and Conversion and Conversion and Conver | Physical action and the physical action and the physical action and the physical action and the physical action action a |  |  |  |  |  |  |  |

⇒ 次ページに続く

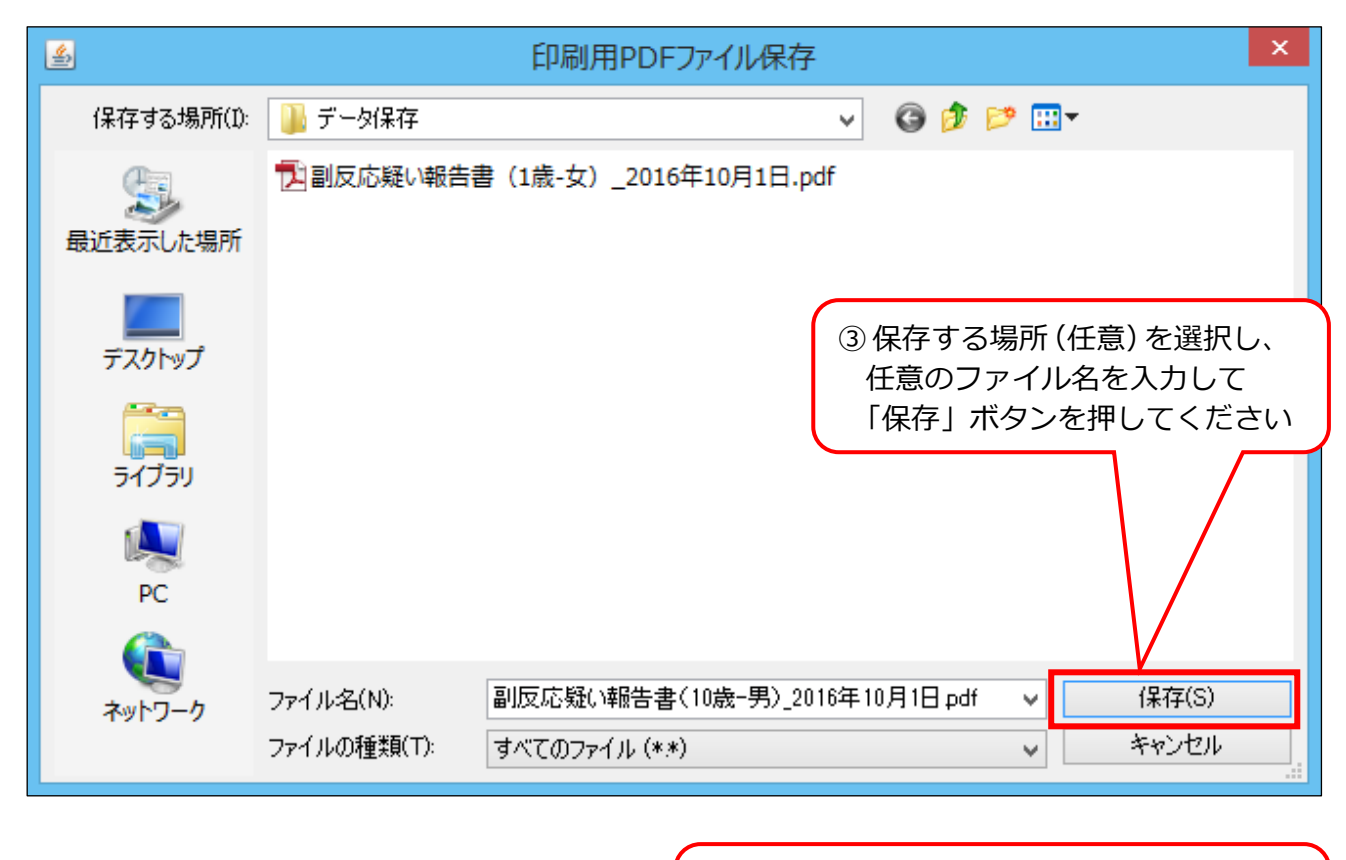

④「PDF ファイルが作成されました」の メッセージが表示されたら「OK」ボタンを 押してください

報告は上記の手順で作成した PDF ファイルを印刷\*し、

(独)医薬品医療機器総合機構 (PMDA) に FAX で送信してください。

FAX 番号 0120-176-146

\*通常2ページ。ただし、「ADEM」「GBS」「TTS」「心筋炎」「心膜炎」が報告に含まれる場合は、それぞれについて調査票が出力されますので、併せて FAX で送信してください。